https://cantelauze.ecollege.haute-garonne.fr

## Page d'accueil publique (en mode non connecté) :

## Collège Cantelauze

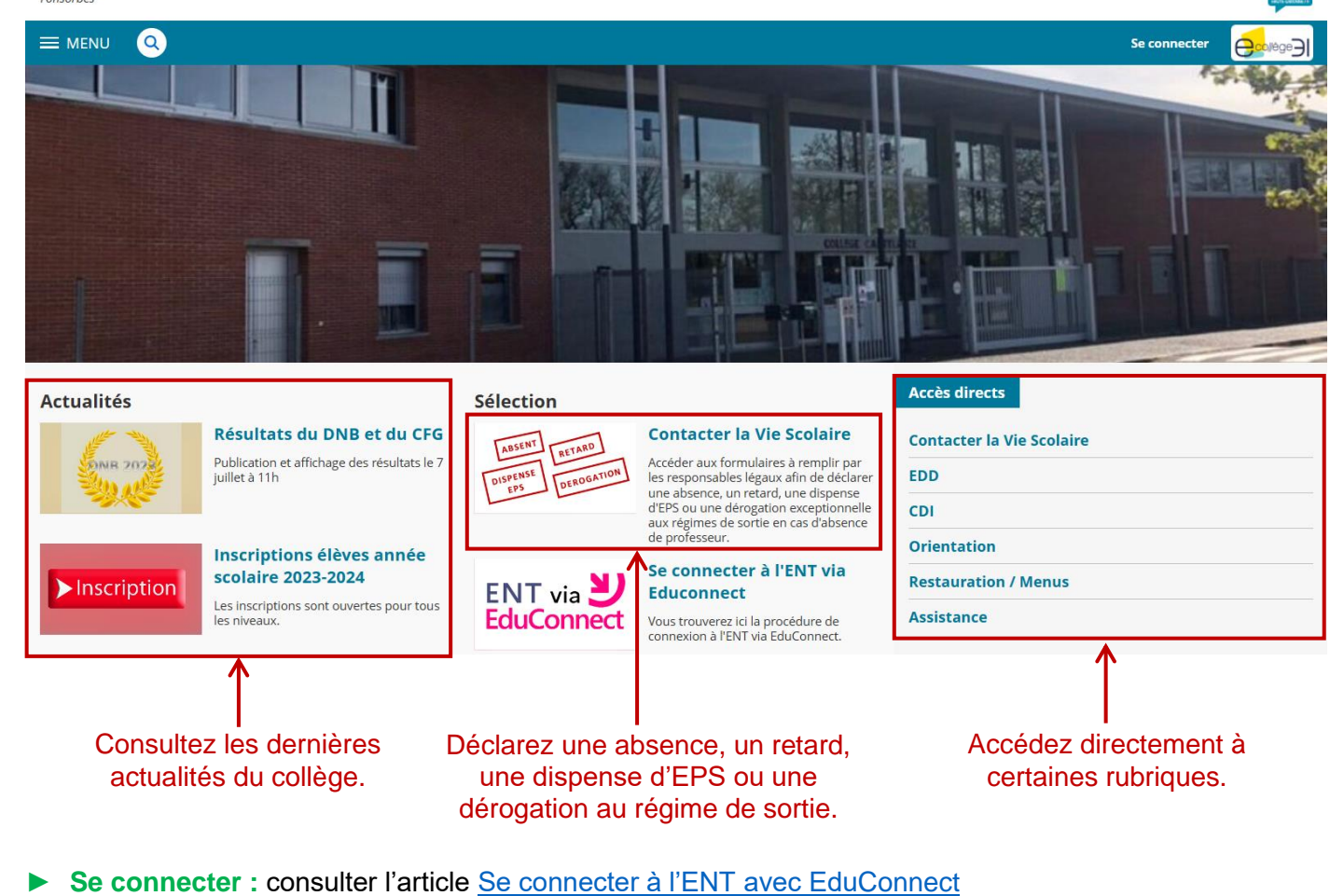

- Page d'accueil privée (en mode connecté) :

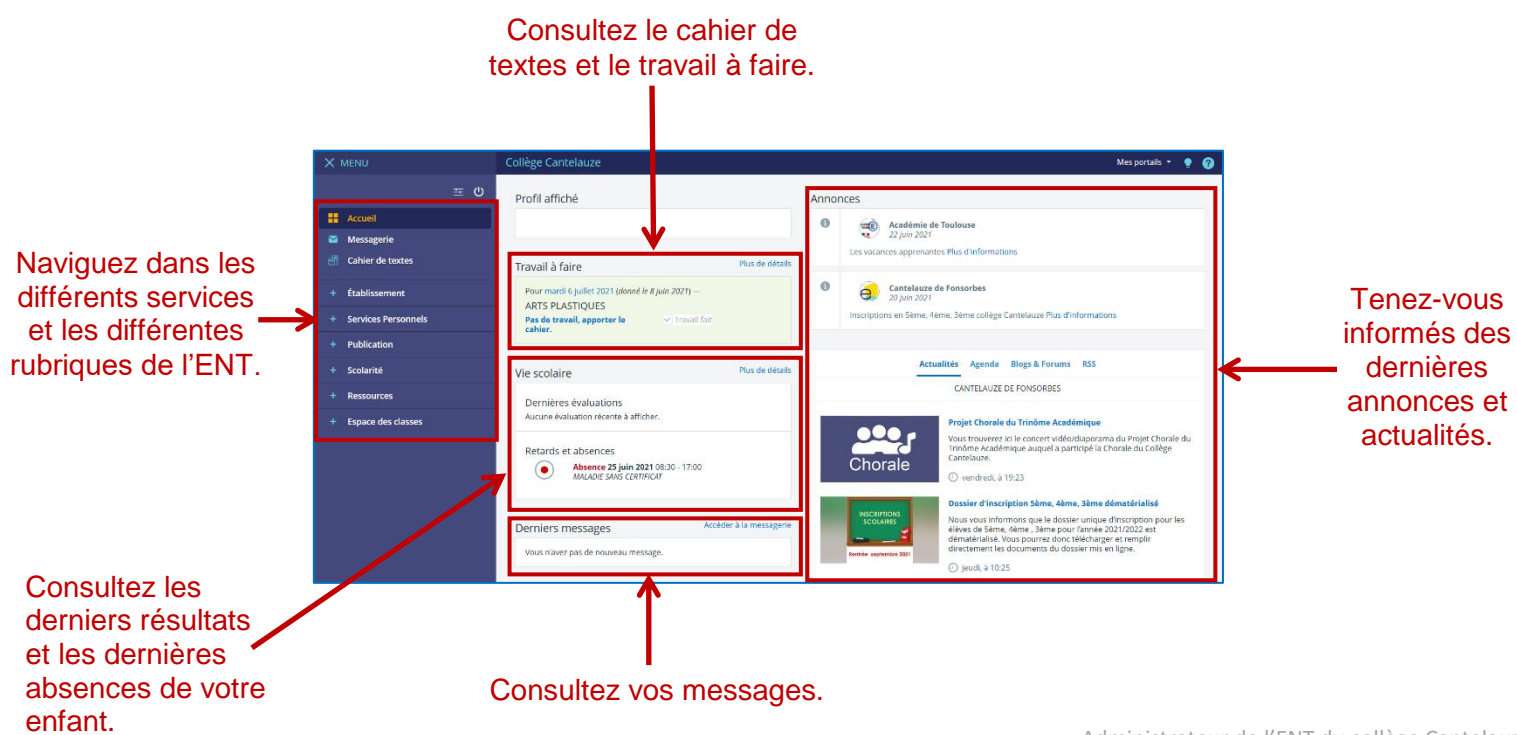

## En cas de problème :

Si vous rencontrez des difficultés dans l'utilisation de l'ENT, inutile de contacter le collège. Rendez-vous dans la rubrique <u>Assistance</u>.

Vous y trouverez des articles traitant des questions fréquemment posées ainsi qu'une <u>présentation</u> expliquant comment utiliser les différentes fonctionnalités de l'ENT.

Si vous ne trouvez pas la réponse à votre question, un formulaire vous permettra de contacter l'administrateur afin qu'il puisse vous venir en aide.